# Công thức tính toán dùng địa chỉ các ô dữ liệu

BÀI7

## 1. Tính toán số học trong Excel

0

H

S

## Tính toán số học trong Excel Các bước tính giá trị biểu thức số học trong Excel.

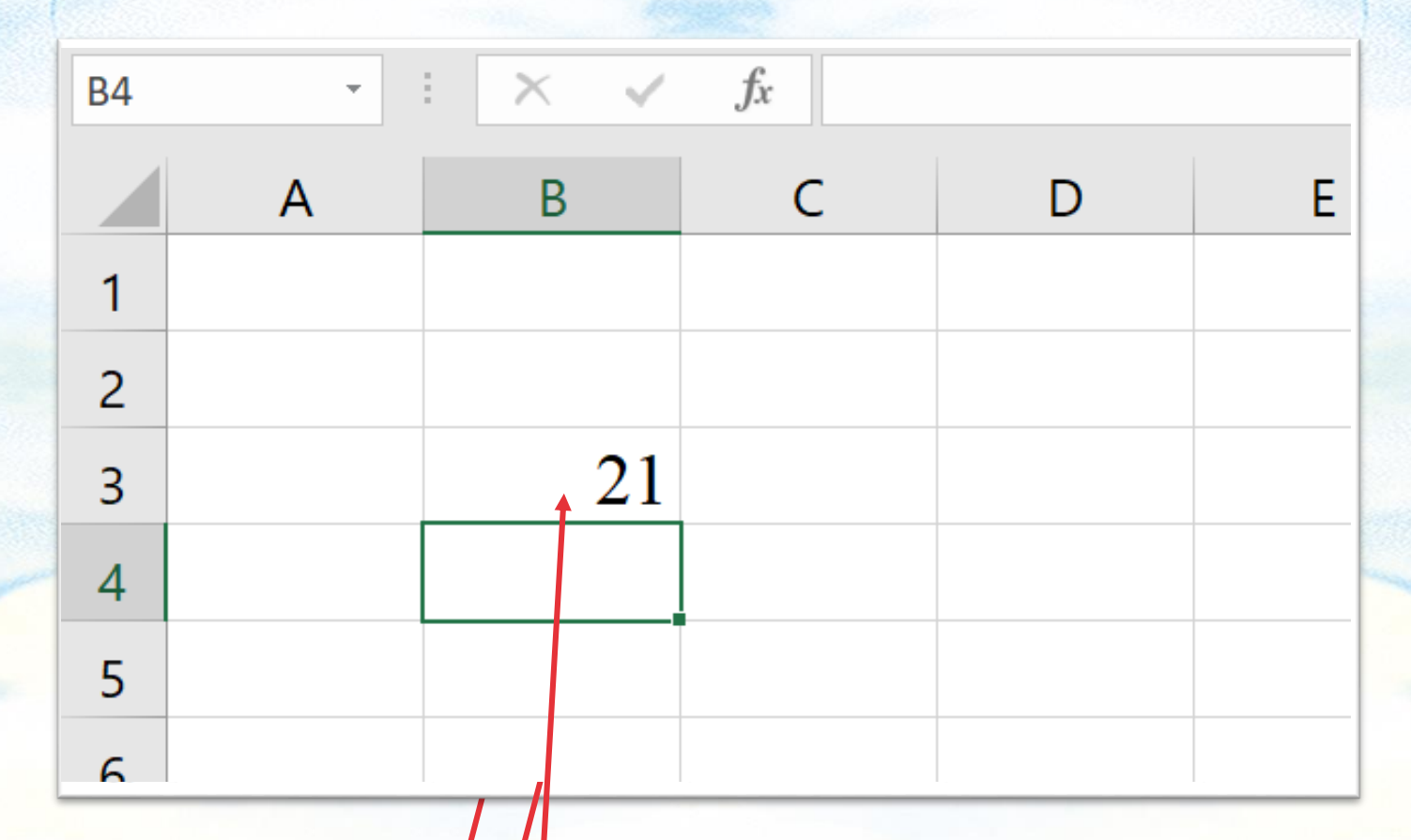

| Tên phép toán | Dấu phép<br>toán | Kí hiệu<br>trong<br>Excel | Ví dụ viết<br>công thức<br>trong ô tính | Kết quả<br>hiển thị<br>trong ô |
|---------------|------------------|---------------------------|-----------------------------------------|--------------------------------|
| Cộng          | +                | +                         | =18+3                                   | 21                             |
| Trừ           | _                | -                         | =21-4                                   | 17                             |
| Nhân          | X                | *                         | =8*5                                    | 40                             |
| Chia          | •                | /                         | =18/3                                   | 6                              |
| Lũy thừa      | Ví dụ x2         | Λ                         | =6^2                                    | 36                             |
| Lấy phần trăm | %                | %                         | =16%                                    | 0.16                           |

Các phép toán số học trong Excel

2. Hãy chuyển các biểu thức Toán học ở bảng dưới đây thành biểu thức trong MS Excel ở Bảng sau:

| Biểu thức toán học                           | Biểu thức trong MS Excel |
|----------------------------------------------|--------------------------|
| 25 x 4 + 18 : 3 - 10                         | 25*4+18/3-10             |
| 8 <sup>3</sup> - 6 <sup>2</sup> + 20 : 5 x 2 | 8^3 – 6^2 + 20 : 5 x 2   |
| $\frac{(6+10)^2}{8}$                         | ((6+10)^2)/8             |
| 6ab + 2xy <sup>2</sup>                       | 6*a*b + 2*x*(y)^2        |
| $\frac{72:3}{8+4}$                           | (72:3)/(8+4)             |
| 25 x 6 : (28 + 2)                            | (25*6)/(28+2)            |

### 2. Dùng địa chỉ các ô dữ liệu trong công thức Excel

0 H

H

# 3. Tự động điền công thức theo mẫu

0 H

H

| / D2 |                | fx                         |                             |                                          |  |
|------|----------------|----------------------------|-----------------------------|------------------------------------------|--|
|      | Α              | В                          | С                           | D                                        |  |
| 1    | Thành phố      | Nhiệt độ cao<br>nhất (° C) | Nhiệt độ thấp<br>nhất (° C) | Chênh lệch<br>nhiệt độ ( <sup>°</sup> C) |  |
| 2    | Hà Nội         | 25                         | 16                          |                                          |  |
| 3    | Hải Phòng      | 26                         | 19                          |                                          |  |
| 4    | Đà nẵng        | 31                         | 25                          |                                          |  |
| 5    | TP Hồ Chí Minh | 30                         | 27                          |                                          |  |
| 6    | Cần Thơ        | 29                         | 23                          |                                          |  |
| 7    |                |                            |                             |                                          |  |

#### **O** Nháy chuột chọn ô D2

| C3 | - E 🗙 🗸        | <i>fx</i> 19               |                             |                              |   |
|----|----------------|----------------------------|-----------------------------|------------------------------|---|
|    | А              | В                          | С                           | D                            |   |
| 1  | Thành phố      | Nhiệt độ cao<br>nhất (° C) | Nhiệt độ thấp<br>nhất (° C) | Chênh lệch<br>nhiệt độ (° C) |   |
| 2  | Hà Nội         | 25                         | 16                          |                              | ) |
| 3  | Hải Phòng      | 26                         | 19                          |                              |   |
| 4  | Đà nẵng        | 31                         | 25                          |                              |   |
| 5  | TP Hồ Chí Minh | 30                         | 27                          |                              |   |
| 6  | Cần Thơ        | 29                         | 23                          |                              |   |
| 7  |                |                            |                             |                              |   |

Q Gõ =B2-C2; nhấn Enter; kết quả phép trừ là 9 xuất hiện trong ô D2

| (   | C3 | × - 🗸          | <i>fx</i> 19               |                             |                              |        |
|-----|----|----------------|----------------------------|-----------------------------|------------------------------|--------|
| 001 |    | А              | В                          | С                           | D                            |        |
|     | 1  | Thành phố      | Nhiệt độ cao<br>nhất (° C) | Nhiệt độ thấp<br>nhất (° C) | Chênh lệch<br>nhiệt độ (° C) |        |
|     | 2  | Hà Nội         | 25                         | 16                          | 1                            | 9      |
|     | 3  | Hải Phòng      | 26                         | 19                          |                              | -<br>- |
|     | 4  | Đà nẵng        | 31                         | 25                          |                              |        |
|     | 5  | TP Hồ Chí Minh | 30                         | 27                          |                              |        |
|     | 6  | Cần Thơ        | 29                         | 23                          |                              |        |
|     | _  |                |                            |                             |                              |        |

Chọn ô D2; trỏ chuột vào tay nắm của ô D2; con trỏ chuột thành hình dấu cộng +

| D2 |                      | <i>fx</i> =B2-C2           |                             |                              |
|----|----------------------|----------------------------|-----------------------------|------------------------------|
|    | А                    | В                          | С                           | D E                          |
| 1  | Thành phố            | Nhiệt độ cao<br>nhất (° C) | Nhiệt độ thấp<br>nhất (° C) | Chênh lệch<br>nhiệt độ (° C) |
| 2  | Hà <mark>N</mark> ội | 25                         | 16                          | 9                            |
| 3  | Hải Phòng            | 26                         | 19                          | 7                            |
| 4  | Đà nẵng              | 31                         | 25                          | 6                            |
| 5  | TP Hồ Chí Minh       | 30                         | 27                          | 3                            |
| 6  | Cần Thơ              | 29                         | 23                          | 6                            |
| 7  |                      |                            |                             |                              |

# Bài 1: Thao tác theo hướng dẫn trong thư mục "Tự động điền công thức theo mẫu".

| Thành phố      | Nhiệt độ cao<br>nhất (° C) | Nhiệt độ thấp<br>nhất (° C) | Chênh lệch<br>nhiệt độ (° C) |
|----------------|----------------------------|-----------------------------|------------------------------|
| Hà Nội         | 25                         | 11                          | 14                           |
| Hải Phòng      | 26                         | 19                          |                              |
| Đà nẵng        | 31                         | 25                          |                              |
| TP Hồ Chí Minh | 30                         | 27                          |                              |
| Cần Thơ        | 29                         | 23                          |                              |

Bài 2: Điền công thức tính chỉ số BMI vào cột BMI thay cho các số liệutrực tiếp trong tệp "Thực hành.xlsx"

| Bảng chỉ số BMI của một nhóm |                                                                                                    |                                                                                                    |                                                                                                    |                                                                                                    |  |
|------------------------------|----------------------------------------------------------------------------------------------------|----------------------------------------------------------------------------------------------------|----------------------------------------------------------------------------------------------------|----------------------------------------------------------------------------------------------------|--|
| Họ Tên                       | Chiều cao                                                                                          | Cân nặng                                                                                                    | BMI                                                                                                    | Đánh giá                                                                                                    |  |
| Lê Trung Dũng                | 1,5                                                                                                | 56,50                                                                                                    |                                                                                                    | Thừa cân                                                                                                    |  |
| Nguyễn Thảo Hoa              | 1,52                                                                                               | 47,70                                                                                                    |                                                                                                    | Bình thường                                                                                                    |  |
| Đoàn Thu Hiền                | 1,48                                                                                               | 40,15                                                                                                    |                                                                                                    | Thiếu cân                                                                                                    |  |
| Vũ Mạnh Huy                  | 1,55                                                                                               | 49,70                                                                                                    |                                                                                                    | Bình thường                                                                                                    |  |
| Trần Thanh Vân               | 1,60                                                                                               | 55,25                                                                                                    |                                                                                                    | Bình thường                                                                                                    |  |
|                              | Bư<br>Họ Tên<br>Lê Trung Dũng<br>Nguyễn Thảo Hoa<br>Đoàn Thu Hiền<br>Vũ Mạnh Huy<br>Trần Thanh Vân | Bảng chỉ số BNHọ TênChiều caoLê Trung Dũng1,5Nguyễn Thảo Hoa1,52Đoàn Thu Hiền1,48Vũ Mạnh Huy1,55Trần Thanh Vân1,60 | Bảng chỉ số BMI của một rHọ TênChiều caoCân nặngLê Trung Dũng1,556,50Nguyễn Thảo Hoa1,5247,70Đoàn Thu Hiền1,4840,15Vũ Mạnh Huy1,5549,70Trần Thanh Vân1,6055,25 | Bảng chỉ số BMI của một nhómHọ TênChiều caoCân nặngBMILê Trung Dũng1,556,50Nguyễn Thảo Hoa1,5247,70Đoàn Thu Hiền1,4840,15Vũ Mạnh Huy1,5549,70Trần Thanh Vân1,6055,25 |  |